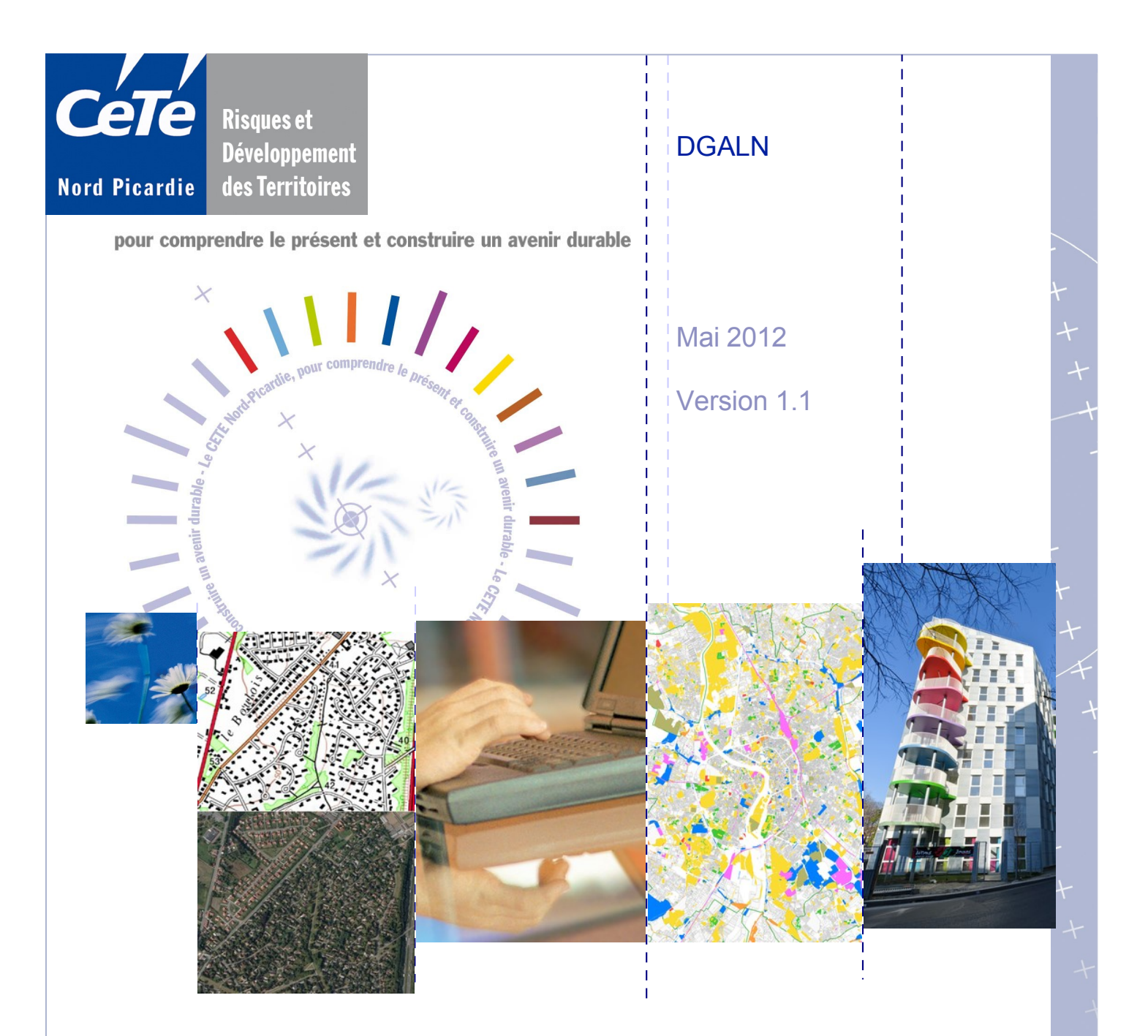

# Fichiers fonciers 2009 et 2011 Import et export rapide des données

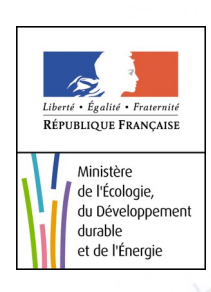

## Sommaire

| Présentation générale                                                                                                    | 3              |
|----------------------------------------------------------------------------------------------------|----------------|
| Objectif de la fiche<br>Pré-requis : lecture de la documentation                                                            | 3<br>3         |
| Installation de PostgreSQL et PostGIS sur un poste de travail                                                               | 4              |
| Avant de démarrer<br>Étapes de l'installation de PostgreSQL<br>Étapes de l'installation de PostGIS                          | 4<br>4<br>6    |
| Création d'une base de données « fichiers fonciers »                                                                        | 8              |
| Introduction à pgAdmin<br>Création d'une base de données avec pgAdmin                                                       | 8<br>9         |
| Import des données (fichiers dump) dans la base créée                                                                       | 12             |
| Import en utilisant pgAdmin<br>Import en ligne de commandes                                                                 | 12<br>14       |
| Export des fichiers fonciers dans différents formats                                                                        | 16             |
| L'outil d'export du CETE Nord Picardie<br>Installation de l'outil d'export dans pgAdmin<br>Ouverture de l'outil (ou plugin) | 16<br>16<br>17 |
| Utilisation de l'outil et export des données                                                                                | 18             |
| Conseils pour l'export                                                                                                    | 21             |

| Version | Date          | Auteurs                      | Commentaire                                                                       |
|---------|---------------|------------------------------|-----------------------------------------------------------------------------------|
| 1       | 27 avril 2012 | Rémi BOREL, Aurélien AGUIRRE | Document de base                                                                  |
| 1.1     | 31 mai 2012   | Rémi BOREL                   | Relecture Jérôme DOUCHÉ, mise en forme importante et prise en compte des versions |
|         |               |                              |                                                                                   |

## Présentation générale

| Objectif de la fiche                                                | Ce document s'adresse aux utilisateurs <b>novices</b> de PostgreSQL. Il leur permettra<br>de <b>transformer rapidement</b> les fichiers livrés au format « dump » en Mapinfo<br>ou CSV.<br>Plusieurs étapes sont nécessaires. Elle sont résumées puis détaillées ci-dessous.                                                                                                    |
|---------------------------------------------------------------------|----------------------------------------------------------------------------------------------------|
| Installation de<br>PostgreSQL et<br>PostGIS                         | <ul> <li>Pour intégrer les fichiers « dump », il faut installer sur un seul poste de travail :</li> <li>le SGBD PostgreSQL ;</li> <li>l'extension spatiale PostGIS pour gérer les données géographiques.</li> <li>Les droits administrateur sont nécessaires pour l'installation.</li> </ul>                                                                                                    |
|                                                                     | Il est inutile d'effectuer ces installations sur plusieurs postes de travail. Les autres<br>utilisateurs y auront accès par le réseau. Une fiche disponible sur l'intranet détaille<br>comment mettre en œuvre ces accès.                                                                                                    |
| <i>Création d'une base<br/>de données et import<br/>des données</i> | Les fichiers « dump » doivent être <b>importés</b> dans une base de données<br>géographique, vide ou non.<br>La fiche détaille deux méthodes pour importer les données :<br>• l'interface graphique : pratique mais peu souple,<br>• la ligne de commande : plus flexible et automatisable.                                                                                                    |
| Export des données<br>dans les formats<br>voulus                    | L'export des données peut ensuite s'effectuer grâce à un outil spécifique<br>développé par le CETE Nord Picardie. Les formats disponibles sont le Shape,<br>Mapinfo et le CSV.                                                                                                    |
| Pré-requis : lecture<br>de la documentation                         | <ul> <li>Avant de se lancer dans l'exécution de cette fiche, il est important de parcourir les documents suivants :</li> <li>les fichiers fonciers bruts vus par le CETE Nord Picardie,</li> <li>les principes de traitement des fichiers fonciers,</li> <li>le descriptif de livraison,</li> <li>le descriptif de contenu.</li> <li>Ils permettent de comprendre pourquoi les données sont livrées dans ce format spécifique.</li> </ul> |

#### Installation de PostgreSQL et PostGIS sur un poste de travail

| Avant de démarrer               | Cette fiche permet <b>d'aider</b> l'utilisateur à installer sous Windows XP :                                                          |
|---------------------------------|----------------------------------------------------------------------------------------------------|
|                                 | • PostgreSQL v9.1.3,                                                                                                    |
|                                 | • PostGIS v1.5.3.                                                                                                    |
|                                 | Nota : l'installation est identique pour une utilisation en poste autonome ou pour une utilisation en mode client/serveur.             |
| Pré-requis pour                 | Avant de démarrer l'installation, il est <b>nécessaire</b> de disposer :                                                               |
| le poste de travail             | • d'un poste sous Windows XP,                                                                                                    |
|                                 | • des droits administrateurs sur le poste de travail,                                                                                  |
|                                 | • des fichiers d'installation de PostgreSQL et de PostGIS.                                                                             |
| Téléchargement<br>des logiciels | Les <b>logiciels recommandés</b> pour cette livraison des fichiers fonciers sont téléchargeables sur le portail « fichiers fonciers ». |
|                                 | Ils sont également téléchargeables sur les sites officiels.                                                                            |
|                                 |                                                                                                    |
| Etapes de                       | Pour installer PostgreSQL, suivre les étapes suivantes.                                                                                |

#### Étapes de l'installation de PostgreSQL

| Étape | Action                                                           | Résultat                                          |
|-------|------------------------------------------------------------------|---------------------------------------------------|
| 1     | Lancer le fichier<br>« <b>postgresql-9.1.3-1-windows.exe</b> »   | La fenêtre d'accueil s'ouvre.                     |
| 2     | Cliquer sur « <b>Suivant ».</b><br>Laisser la valeur par défaut. | La fenêtre « Répertoire d'installation » s'ouvre. |
| 3     | Cliquer sur « <b>Suivant ».</b><br>Laisser la valeur par défaut. | La fenêtre « Répertoire des données» s'ouvre.     |

| Étape | Action                                                                                                    | Résultat                                                                                                    |
|-------|----------------------------------------------------------------------------------------------------|----------------------------------------------------------------------------------------------------|
| 4     | Cliquer sur « Suivant ».                                                                                                    | La fenêtre « Mot de passe » s'ouvre.                                                                                                    |
|       | <b>Saisir et confirmer le mot de passe.</b><br>Bien retenir le mot de passe saisi. Il est nécessaire à la connexion à la base par le compte « postgres » ! | Statup  Not de passe  Not de passe  Not de passe pour le super-utilisateur de la base de données (postgres) et le compte du service (postgres), Si le compte de service conste dé passe autodu et compte de service (postgres), Si le compte de service (postgres), Si le compte de servi |
| 5     | Cliquer sur « <b>Suivant</b> ».                                                                                                    | La fenêtre « Port » s'ouvre.                                                                                                    |
|       | Laisser la valeur par défaut.                                                                                                    | Port Selectionnez le numéro du port sur lequel le serveur devra écouter Port S482 BRRod: Installer                                                                                                    |
| 6     | Cliquer sur « <b>Suivant</b> ».                                                                                                    | La fenêtre « Options avancées » s'ouvre.                                                                                                    |
|       | Laisser la valeur par défaut.                                                                                                    | Stelectionnez la locale utilisée par le nouveau cluster de bases de données.         Locale [locale par défaut]         MRtock Installer                                                                                                    |
| 7     | Cliquer sur « <b>Suivant</b> ».                                                                                                    | La fenêtre « Prêt pour l'installation » s'ouvre.                                                                                                    |
| 8     | Cliquer sur « <b>Suivant</b> » et attendre la fin de<br>l'installation.<br><b>Décocher</b> la case à cocher !                                              | La fenêtre « Fin de l'installation » s'ouvre.                                                                                                    |
|       | Cliquer sur le bouton « <b>Terminer</b> ».                                                                                                    | Packaged by:<br>EnterpriseDB <sup>®</sup><br>The Enterprise Restand 20. Company<br>< Retour: Terminer Annuler                                                                                                    |

# Installation de PostgreSQL et PostGIS sur un poste de travail (suite)

#### Étapes de l'installation de PostGIS

Pour installer PostGIS, suivre les étapes suivantes.

| Étape | Action                                                                                                    | Résultat                                                                                                    |
|-------|----------------------------------------------------------------------------------------------------|----------------------------------------------------------------------------------------------------|
| 1     | Ouvrir le fichier                                                                                                    | La fenêtre « PostGIS 1.5.3 [] » s'ouvre.                                                                                                    |
|       | « postgis-pg91-setup-1.5.3-2.exe »                                                                                                    | Controls 1.5.3 for ProtogeSQL 9.1 Setup     Controls Agreement     Controls Agreement     Controls     Controls Agreement     Controls     Controls     Contro |
| 2     | Cliquer sur le bouton « I Agree ».                                                                                                    | La fenêtre suivante s'ouvre.                                                                                                    |
|       | Laisser les 2 cases cochées.                                                                                                    | Porticis 1.5.3 for PortugeSQL 9.1 Stage     Choose Components     Choose Workfortsers of PostCis 1.5.3 for PostgreSQL 9.1 you     want to install.     Check the components to install and uncheck the components you don't want to     install. Check the components to install     Select components to install     PostCis you     Create spatial database     PostCis you     Create spatial database     PostCis you     |
| 3     | Cliquer sur le bouton « <b>Next</b> ».                                                                                                    | La fenêtre suivante s'ouvre.                                                                                                    |
|       | Laisser la valeur par défaut.                                                                                                    | Porticis 1.5:3 for PostgreSQL 3.1 Salage     Choose Install Location     Choose Install Location     Choose the folder in which to install PostCiS 1.5:3 for PostgreSQL     Sala     Setup will install PostCiS 1.5:3 for PostgreSQL 9.1 in the following folder. To install in a     different folder, chok Browse and Select another folder. Clok Post to continue.      Bestimation Folder     Space required 35:59/80     Space required 35:59/80     Space required 35:59/80     Space required 35:50/80     Space required 35:50/80     Spa |
| 4     | Cliquer sur le bouton <b>« Next »</b> et remplissez les 3 champs suivants :                                                                                                    | La fenêtre suivante s'ouvre.                                                                                                    |
|       | « <b>User name</b> » : par defaut, nom de l'utilisateur principal (postgres)                                                                                                    | User Name: [podgres  <br>Password: [++++++++++++++++++++++++++++++++++++                                                                                                    |
|       | <ul> <li>« Password » : mettre ici le mot de passe entré<br/>lors de l'installation de PostgreSQL</li> <li>« Port » : port par défaut entré lors de l'installation<br/>de PostgreSQL (5432)</li> </ul> | Nullsoft Install System v2.46Cancel                                                                                                    |
|       |                                                                                                    |                                                                                                    |

| Étape | Action                                                                                                    | Résultat                                                                                                    |
|-------|----------------------------------------------------------------------------------------------------|----------------------------------------------------------------------------------------------------|
| 5     | Cliquer sur le bouton « <b>Next</b> ».<br>Laisser la valeur par défaut.                                          | La fenêtre suivante s'ouvre.                                                                                                    |
| 6     | Cliquer sur le bouton « <b>Install</b> ».                                                                        | La fenêtre suivante s'ouvre.  PostGIS 1.5.3 for PostgreSQL 9.1 Setup  Voud you like to enable the sho2opad graphical loader plugin in PostgreSQL PgAdmin III? If you choose Ne, this will novement the fugurant in your PostgreSQL PgAdmin III? If you choose No, you can later replace your plugins in with the plugins postgis in life in your PgAdmin III PostgreSQL install Tolder?  Dui Dui Dui Dui Dui |
| 7     | Répondre « <b>Oui</b> » dans la fenêtre ci-dessus.<br>Cliquer sur « <b>Close</b> » pour terminer l'installation. | L'installation démarre et se termine sur cet écran.                                                                                                    |

#### Création d'une base de données « fichiers fonciers »

| Introduction à pgAdmin | Lors de son installation, PostgreSQL <b>installe automatiquement</b> le logiciel pgAdmin. Il permet de : |
|------------------------|----------------------------------------------------------------------------------------------------|
|                        | • créer / supprimer / gérer les bases de données,                                                        |
|                        | • importer / exporter les données,                                                                       |
|                        | • effectuer des requêtes SQL.                                                                            |

pgAdmin est un logiciel libre dont la finalité est d'être installé sur des postes clients.

*Où trouver pgAdmin ?* Comme tout logiciel Windows, pgAdmin se situe dans le menu démarrer :

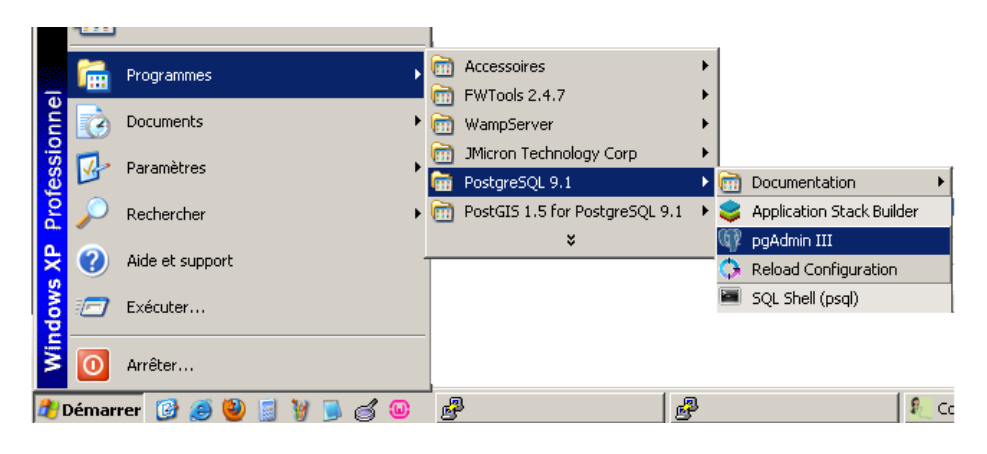

Localisation de pgAdmin pou rune installation couplée avec PostgreSQL

#### Il faut tout d'abord lancer pgAdmin.

Création d'une base de données avec pgAdmin

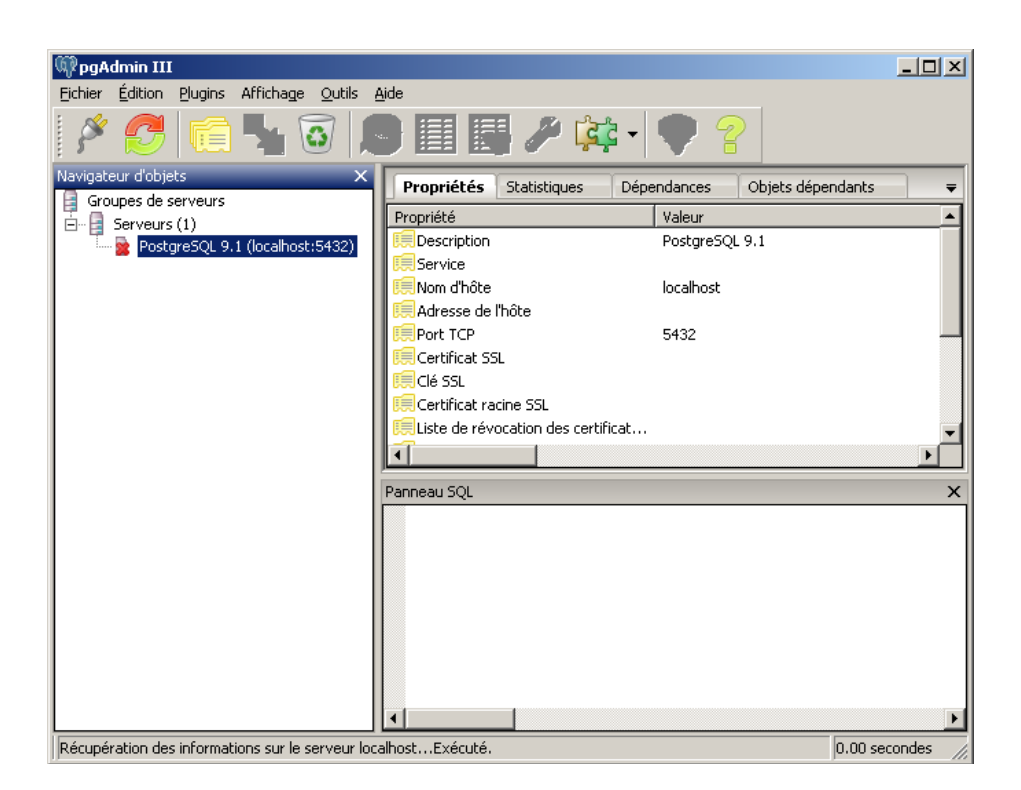

Fenêtre de pgAdmin juste après le démarrage

*Principe* PostgreSQL n'est pas un logiciel qui « s'ouvre », comme OpenOffice ou Mapinfo. des connexions C'est un **service** qui s'exécute en tâche de fond, dès le démarrage de Windows. Pour utiliser PostgreSQL, il faut s'y connecter. Plusieurs paramètres de connexions sont nécessaires, dont les plus importants : l'adresse IP du poste de travail où est installé PostgreSQL, le nom d'utilisateur / le mot de passe associé. ٠ *Connexion par défaut* Par défaut, pgAdmin contient une seule connexion. Elle apparaît sur la copie d'écran ci-dessous. Les paramètres de connexion sont ceux définis à l'installation de PostgreSQL. On se connecte en double cliquant sur l'icône « PostgreSQL 9.1(localhost:5432) » Navigateur d'objets Groupes de serveurs Serveurs (1) Ė PostgreSQL 9.1 (localhost:5432) É Bases de données (3) 🖻 📲 Bases de données (3) Tablespaces (2) 🧝 postgis 😰 Rôles groupe (0) postgres ÷... Rôles de connexion (1) template\_postgis

Connexion à PostgreSQL par défaut

Le terme « localhost » correspond à l'adresse IP 127.0.0.1. Il s'agit simplement de se connecter au poste local.

#### Création d'une base de données « fichiers fonciers » (suite)

Création d'une base de données avec pgAdmin (suite)

Si l'installation de PostgreSQL et PostGIS a bien été réalisée, il y a 3 bases :

- base « postgres », créée par défaut lors de l'installation de PostgreSQL,
- bases « postgis » et « template\_postgis » créées par défaut à l'installation de PostGIS. Ce sont des bases de **données géographiques**.

*La création de la base* Pour créer la base, suivre les étapes suivantes.

| Étape | Action                                                                                                    | Résultat                                                                                                    |
|-------|----------------------------------------------------------------------------------------------------|----------------------------------------------------------------------------------------------------|
| 1     | Cliquer <b>une fois</b> sur la base « postgres ».                                                                                                    | i⊟ 📔 PostgreSQL 9.1 (localhost:5432)<br>i= 📴 Bases de données (3)                                                                                                    |
|       | <b>Remarque</b> : les autres bases doivent être représentées avec des croix rouges.                                                                                                    | postgis                                                                                                    |
|       | Sinon, cliquer sur « Bases de données (3) » et appuyer sur F5 (actualiser).                                                                                                    | 🦾 🎯 template_postgis                                                                                                    |
| 2     | Cliquer sur le pictogramme « SQL » pour ouvrir<br>une fenêtre de requête.<br>Info : Les fenêtres de requêtes sont le principal<br>outil de travail dans pgAdmin. Elle permettent<br>d'envoyer des instructions à la base de données et<br>récupérer des résultats. | Windowski       Proprié         Proprié       Proprié         Proprié       Proprié         Proprié       Proprié         Proprié       Proprié         PostgreSQL 9.1 (localhost:5432)       Proprié         Proprié       Proprié         PostgreSQL 9.1 (localhost:5432)       Proprié         Proprié       Proprié         PostgreSQL 9.1 (localhost:5432)       Proprié         Proprié       Proprié         Proprié       Proprié         Proprié       Proprié         Proprié       Proprié         Proprié       Proprié         PostgreSQL 9.1 (localhost:5432)       Proprié         Proprié       Proprié         Proprié       Proprié         Proprié       Proprié         Proprié       Proprié         Proprié       Proprié         Proprié       Proprié         Proprié       Proprié         Proprié       Proprié         Proprié       Proprié         Proprié       Proprié         Proprié       Proprié         Proprié       Proprié         Proprié       Proprié         Proprié       Proprié </th |
| 3     | <b>Écrire</b> le texte ci-contre dans la fenêtre de<br>requête.<br>CREATE DATABASE fichiersfonciers<br>TEMPLATE postgis                                                                                                    | Query - postgres sur postgres@localhost: 5432*         Echier Éditon Reguêtes Favgis Marcos Affichace Adde         Echier Éditon Reguêtes Favgis Marcos Affichace Adde         Editor SQL       Constructeur graphique de reêquêtes         Requêtes précédentes       Supprimer         CREATE DATABASE fichiersfonciers         TEMP LATE postgis         Panneau sorbie         Sorbie de données         Explayer (Explan)         Messages         Historique         La requête a été exécutée avec succès en 9172 as, mais ne renvoie aucun résulté         (K.         Unix Lugne 1, Col 50, Caract. 50                                                                                                    |
| 4     | Puis <b>appuyer</b> sur le bouton « play » vert (le plus à gauche).                                                                                                    | PostgreSQL va créer une nouvelle base portant le<br>nom « fichiersfonciers » et prenant comme modèle<br>la base de données « postgis »                                                                                                    |

Création d'une base de données avec pgAdmin (suite)

*Vérification de la* Si la base « fichiersfonciers » a été correctement créée, elle doit apparaître dans pgAdmin. Pour le vérifier, il suffit de se placer sur « base de données » et appuyer sur F5 (F5 = actualiser).

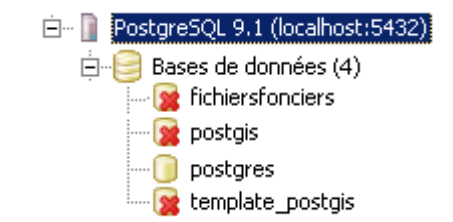

Vérification de la création de la base « fichiers fonciers »

*Problèmes possibles* Le tableau ci-dessous résume les problèmes pouvant survenir.

| Problème                                                                                                    | Solution                                                                                                    |
|----------------------------------------------------------------------------------------------------|----------------------------------------------------------------------------------------------------|
| Je ne vois pas les bases « postgis »<br>et « template_postgis ».                                                                        | PostGIS n'est pas installé.                                                                                                    |
| Lorsque j'exécute la requête, j'ai<br>une erreur « la base de données<br>source « postgis » est accédée par<br>d'autres utilisateurs ». | Vérifier que seulement la base « postgres » n'a<br>pas de croix rouge (cf plus haut).<br>Sinon, essayer en remplaçant « postgis » par<br>« template_postgis » dans la requête (étape 3). |
| Je ne vois pas la base que je viens<br>de créer.                                                                                        | Penser à bien actualiser les éléments en appuyant sur F5 (cf ci-dessus).                                                                                                    |

#### Import des données (fichiers dump) dans la base créée

Import en utilisant pgAdmin Comme expliqué précédemment, le logiciel pgAdmin permet d'**importer des données** existantes dans une base de donnée.

L'arborescence des bases de

« standard » de PostgreSQL

et PostGIS telle que décrite

à une installation

précédemment.

données ci-contre correspond

Phase 1 : choix de la<br/>base dans pgAdminUne fois la connexion établie (cf module précédent), il faut se placer sur la base<br/>de données « fichiers fonciers » nouvellement créée : cliquer une fois dessus.

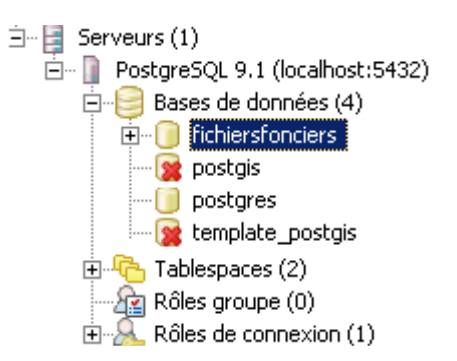

Choix de la base de données

Phase 2 : restauration d'un fichier « dump » se fait en suivant les étapes ci-après. Pour d'un fichier dump
 l'exemple, le fichier restauré correspond aux fichiers fonciers 2011 du département 90 : ff\_d90\_2011.dump.

| Étape | Action                                                                                                    | Résultat                                                                                                    |
|-------|----------------------------------------------------------------------------------------------------|----------------------------------------------------------------------------------------------------|
| 1     | Ouvrir de la <b>fenêtre de restauration</b> en cliquant<br>droit sur la base « fichiersfonciers » puis<br>« Restaurer »                                                                                                    | □       Bases de données (4)         □       fichiersfoncie         □       postgis         □       postgis         □       postgres         □       template_po:         □       Tablespaces (2)         □       Rôles groupe (0)         Itheration of the system       Script CREATE         Rapports       Maintenance         Sauvegarder       Propriétés                                                                                                    |
| 2     | <ul> <li>Renseigner les 2 paramètres obligatoires :</li> <li>le format : laisser « Personnalisé ou tar » par défaut,</li> <li>le nom de fichier : le sélectionner.</li> </ul>                                                                                                    | Format Personnalsé ou tar  Format Personnalsé ou tar  Nom de fichier elR\Bureau\ff_d90_2011.du\np Nombre de processus/threads Nom du rôle Préférences pour les fichiers Optigns 1 Optigns 2 Objets Messages Aide Afficher les objets Restauration Annuler                                                                                                    |
|       | <ul> <li>Important à faire : pour ne pas bloquer pgAdmin pendant la restauration, il faut décocher la case « Messages en mode verbeux » de l'onglet « Options 2 ».</li> <li>Pour éviter des problèmes de droits, cocher les 3 cases « Ne pas sauvegarder » de l'onglet « Options 1 ».</li> </ul> | Image: State of the state of the s |

| Étape | Action                                                                                                    | Résultat                                                                                                    |
|-------|----------------------------------------------------------------------------------------------------|----------------------------------------------------------------------------------------------------|
| 3     | Lancer la restauration en appuyant sur le<br>bouton « Restauration » et attendre que le<br>processus se termine.<br>Attention, cette étape peut être très longue !<br>Compter jusqu'à 1 heure pour des gros<br>départements comme le 59 ou le 33. Pour le<br>département 90, 5 à 10 minutes doivent suffire su<br>un poste bureautique standard                                                                                                    | C:\Program Files\PostgreSQL\9.1\bin\pg_restore.exehost localhostport 5432 -<br>Préférences pour les fichiers Options 1 Options 2 Objets Messages<br>Aide Afficher les objets Restauration Annuler                                                                                                    |
| 4     | <ul> <li>Analyser la restauration en regardant le rapport</li> <li>code 0 : pas d'erreurs,</li> <li>code 1 : erreurs, nombre et description.</li> <li>Il peut parfois y avoir de nombreuses erreurs.<br/>Heureusement, la plupart d'entre elles sont non<br/>bloquantes (cf suivante).</li> </ul>                                                                                                    | Dogradow redglage du propriétare et des doits pour CONSTRAINT deo 2011 pot<br>pogradow redglage du propriétare et des doits pour CONSTRAINT deo 2011 pot<br>pogradow redglage du propriétare et des doits pour CONSTRAINT deo                                                                                                    |
| 5     | <b>Vérifier</b> la restauration en <b>cliquant</b> sur les bouto<br>[+] des bases, des schémas et des tables.<br>Penser à appuyer sur <b>F5 pour actualiser</b> les liste                                                                                                    | nS<br>Bases de données (3)<br>Catalogues (2)<br>Catalogues (2)<br>Cata |
|       | PropriétésStatistiquesDépendancesTableComId 90_2011_fantoir_communeTableId 90_2011_fantoir_voieTableId 90_2011_fantoir_voieTableId 90_2011_fantoir_voieTableId 90_2011_pb0010_localTableId 90_2011_pb21_pevTableId 90_2011_pb20_pevexonerationTableId 90_2011_pb30_pevexonerationTableId 90_2011_pb30_pevexonerationTableId 90_2011_pb30_pevexonerationTableId 90_2011_pb30_pevexonerationTableId 90_2011_pb50_pevprofessionnelleTableId 90_2011_pb10_pevprofessionnelleTableId 90_2011_pd10_pd1TableId 90_2011_pd10_pd1TableId 90_2011_pd10_parcelleTableId 90_2011_pd10_parcelleTableId 90_2011_pn10_parcelleTableId 90_2011_pn10_parcelleTableId 90_2011_pn10_parcelleTableId 90_2011_pn103_sufexonerationTableId 90_2011_pn36_suftaxationTableId 90_2011_proprietaire_droitTable | Objets rependants mentairs a des communes a des communes a des voies a de correspondance entre les lots et les locaux a des locaux a des locaux a des parties d'évaluation a de taxation de partie d'évaluation a des parties grincipales d'habitation a des parties d'évaluation professionnelles a des parties d'évaluation dépendances a des parteles d'évaluation dépendances a des parteles composantes a des parcelles a des subdivision fiscale a de subdivision fiscale a des droits des propriétaires sur chacuns de leurs biens                                                                                                    |

### Import des données (fichiers dump) dans la base créée (suite)

| -                                       | -                                                                                                    |                                                                                                    |          |
|-----------------------------------------|----------------------------------------------------------------------------------------------------|----------------------------------------------------------------------------------------------------|----------|
| Import en ligne<br>de commandes         | L'utilisation de ligne d<br><b>automatisable</b> pour l<br>Lors d'une restauratio<br>de manière transparer                                                                        | de commandes est la méthode la plus <b>flexible</b> et la plus<br>a restauration de fichiers dump.<br>n par pgAdmin, une ligne de commande est en fait exécuté<br>ite pour l'utilisateur.                                                                                                    | že       |
| L'utilitaire pg_restore                 | Pour restaurer des fich<br>Cet exécutable est ins<br>Le fichier « pg_restor<br>Afin de faciliter l'écrir<br>chemin vers cet exécu                                                 | niers de sauvegardes, il faut utiliser l'utilitaire pg_restore.<br>tallé par défaut avec PostgreSQL et pgAdmin.<br>e.exe » est localisé dans le répertoire suivant :<br>C <b>:\Program Files\PostgreSQL\9.1\bin</b><br>ture des lignes de commandes, il est avantageux d'ajouter l<br>table à la variable d'environnement « PATH <sup>1</sup> ». | e        |
| <i>Comment utiliser</i><br>pg_restore ? | Pour utiliser « pg_res<br>Menu démarre                                                                                                    | tore », <b>commencer</b> par ouvrir une fenêtre de commande :<br>r / <b>Programmes / Accessoires / Invite de commandes</b>                                                                                                    |          |
|                                         | Se déplacer ensuite dans le répertoire contenant « pg_restore.exe » (si le PATH<br>n'est pas configuré). Pour cela, taper la commande :<br>cd C:\Program Files\PostgreSQL\9.1\bin |                                                                                                    |          |
|                                         | Enfin, l'aide de pg_restore est accessible sur internet, ou en exécutant la commande suivante :                                                                                   |                                                                                                    |          |
|                                         |                                                                                                    |                                                                                                    |          |
|                                         | C:\windows\system32\cmd.exe                                                                                                    |                                                                                                    | <b>×</b> |
|                                         | (C) Copyright 1985-2001 Mic                                                                                                    | rosoft Corp.                                                                                                    | Ĥ        |
|                                         | C:\Documents and Settings\H                                                                                                    | BorelR>pg_restorehelp                                                                                                    |          |
|                                         | pg_restore restaure une bas<br>pg_dump.<br>                                                                                                    | e de données PostgreSQL à partir d'une archive créée par                                                                                                    |          |
|                                         | Usage :<br>pg_restore [OPTION] [H                                                                                                    | PICHIER]                                                                                                    |          |
|                                         | Options générales :<br>-d,dbnane=NOM<br>-f,file=NOMFICHIER<br>-F,format=cld!t<br>-l,list<br>-v,verbose<br>help<br>wersion                                                         | nom de la base de données utilisée pour la<br>connexion<br>nom du fichier de sortie<br>format du fichier de sauvegarde (devrait être<br>automatique)<br>affiche la table des matières de l'archive (TOC)<br>mode verbeux<br>affiche cette aide et quitte<br>affiche la version et quitte                                                         |          |
|                                         | Options contrôlant la resta<br>-a,data-only<br>-c,clean                                                                                                    | uration :<br>restaurer uniquement les données, pas le<br>schéma<br>nettoie/supprime les bases de données avant de<br>les créer                                                                                                    |          |
|                                         |                                                                                                    |                                                                                                    |          |
|                                         | Uptions de connexion :<br>-h,host=NOMMGTE<br>-y,port=PORT<br>-U,username=NOM<br>-U,password<br>-U,password<br>-role=NOMROLE                                                       | hôte du serveur de bases de données ou<br>répertoire des sockets<br>numéro de port du serveur de bases de<br>données<br>se connecter avec cet utilisateur<br>ne demande jamais le mot de passe<br>force la demande du mot de passe (par<br>défaut)<br>exécute SET ROLE avant la restaur <u>ation</u>                                             |          |
|                                         | Si aucun nom de fichier n'e                                                                                                    | st fourni en entrée, alors l'entrée standard est                                                                                                    |          |

apporter les bogues à ≺pgsql-bugs@postgresql.org>.

:\Documents and Settings\BorelR>

Aperçu de l'aide de pg\_restore

<sup>1</sup> Une recherche google permettra de savoir comment réaliser cette étape.

## Import des données (fichiers dump) dans la base créée (suite)

Import en ligne de commandes (suite)

| Commande type pour<br>la restauration de             | Seules quelques options de pg_restore sont <b>importantes</b> . Une commande type pour restaurer le fichier ff_d90_2011 serait :                                                                                             |  |
|------------------------------------------------------|----------------------------------------------------------------------------------------------------|--|
| donnees                                              | pg_restore -d <nom_base> -v -h <adresse_serveur> -U<br/><nom_utilisateur> <chemin ff_d90_2011.dump="" fichier="" vers=""></chemin></nom_utilisateur></adresse_serveur></nom_base>                                            |  |
|                                                      | Les options retenues ici sont les suivantes :                                                                                                    |  |
|                                                      | • -d pour « database » : le nom de la base dans laquelle restaurer les données,                                                                                                    |  |
|                                                      | <ul> <li>-v pour « verbose » : affichera les messages pendant la restauration,</li> </ul>                                                                                                    |  |
|                                                      | <ul> <li>-h pour « host »: l'adresse IP ou DNS du serveur,</li> </ul>                                                                                                    |  |
|                                                      | <ul> <li>-U pour « user » : le nom d'utilisateur,</li> </ul>                                                                                                    |  |
|                                                      | • en dernier, le chemin vers le fichier dump.                                                                                                    |  |
| Exemple de ligne de commande                         | Exemple de ligne de commande avec le fichier « ff_d90_2011.dump » et sans configuration du « PATH » : commande <b>prête à l'emploi</b> .                                                                                     |  |
|                                                      | Commencer par ouvrir une fenêtre de commande.                                                                                                    |  |
|                                                      | <pre>Écrire le texte suivant, avec ses guillemets, sur une seule ligne : "C:\Program Files\PostgreSQL\9.1\bin\pg_restore" -d fichiersfonciers -v -h localhost -U postgres "C:\chemin vers\le fichier\ff_d90_2011.dump"</pre> |  |
|                                                      | et <b>appuyer sur entrée</b> .                                                                                                    |  |
|                                                      | De cette manière, on voit défiler l'évolution de la restauration.                                                                                                    |  |
| <i>Le mot de passe dans<br/>la ligne de commande</i> | Pour des raisons de sécurité, l'exécutable pg_restore (tout comme pg_dump ou psql) ne permet pas de <b>saisir le mot de passe</b> comme une option. A chaque exécution, l'utilisateur peut avoir à le saisir à la main.      |  |
|                                                      | Pour ceux qui ont besoin d'effectuer des restaurations en série, il existe deux méthodes permettant de ne pas avoir à effectuer cette saisie :                                                                               |  |
|                                                      | • par variable d'environnement,                                                                                                    |  |
|                                                      | • par un fichier de mot de passe.                                                                                                    |  |
|                                                      | Ces deux méthodes sont décrites respectivement sur les pages                                                                                                    |  |
|                                                      | http://docs.postgresqlfr.org/8.3/libpq-envars.html et<br>http://docs.postgresqlfr.org/8.3/libpg-pgpass.html                                                                                                    |  |
|                                                      | mpaccsporgroumorg.org/nopy_pgpubtum.                                                                                                    |  |

| L'outil d'export du<br>CETE Nord Picardie           | Par défaut, pgAdmin ne permet pas d' <b>exporter simplement</b> des tables. Le<br>CETE Nord Picardie a développé un <b>outil spécifique</b> permettant de tels exports.                                                                                                    |  |  |  |
|-----------------------------------------------------|----------------------------------------------------------------------------------------------------|--|--|--|
| Fonctionnalités                                     | <ul><li>L'outil permet d'exporter des tables géographiques dans les formats suivants :</li><li>Mapinfo,</li><li>ESRI Shapefile,</li></ul>                                                                                                    |  |  |  |
|                                                     | <ul> <li>CSV.</li> <li>Pour les formats géographiques, les données peuvent être reprojetées.</li> </ul>                                                                                                    |  |  |  |
| Autres méthodes<br>d'export                         | Pour exporter les données autrement, il est possible d'utiliser des utilitaires en<br>ligne de commandes :                                                                                                    |  |  |  |
|                                                     | <ul> <li>« pgsql2shp » pour l'export en Shapefile,</li> <li>« ogr2ogr » de GDAL pour la conversion en Mapinfo ou CSV.</li> <li>L'outil du CETE Nord Picardie est en fait une interface exécutant ces lignes de commandes.</li> </ul>                                                                                                    |  |  |  |
| Installation de l'outil<br>d'export dans<br>pgAdmin | <ul> <li>L'installation est assez simple. Il faut tout d'abord fermer toutes les fenêtres ouvertes de pgAdmin sur le poste de travail.</li> </ul>                                                                                                    |  |  |  |
| Téléchargement de<br>l'outil                        | <ul> <li>L'outil est téléchargeable sur le portail « fichiers fonciers » dans la rubrique</li> <li><i>i</i> « Aide technique pour l'exploitation des données ».</li> </ul>                                                                                                    |  |  |  |
|                                                     | Télécharger le fichier « Plug-in_CETE-NP_vX.X.zip » et extraire le fichier exe :                                                                                                    |  |  |  |
| Installation de l'outil                             | Pour installer l'outil, il suffit d'ouvrir le fichier exe, puis d'extraire le contenu dans le dossier « <b>C:\Program Files\PostgreSQL\9.1\bin »</b>                                                                                                    |  |  |  |
|                                                     | Le contenu de ce dossier doit alors ressembler à ceci :                                                                                                    |  |  |  |
|                                                     | Image: Spectral state state s |  |  |  |

Le dossier « plugins.d » doit contenir au moins le fichier : « postgis\_export\_ cete.ini ».

Contenu du dossier C:\Program Files\PostgreSQL\9.1\bin après extraction du fichier exe

iconv.dll

Nibadal-1.dll

isolationtester.exe libeay32.dll

45.7 Mo

127 Ko Application

42 Ko Application 1 074 Ko Extension de l'app

😼 Poste de travail

868 Ko Extension de l'app

9 408 Kn Extension de l'anr

Il suffit de **redémarrer pgAdmin** pour finaliser l'installation.

**P** 

•

🗄 🧰 doc

67 objet(s) (Espace disque disponible : 26.8 Go)

🛅 gdal-data

🚞 plugins.d postgisgui
 data

**Ouverture de l'outil** (ou plugin)

Le plug-in fonctionne sous pgAdmin version 1.14 et ultérieure. Après le redémarrage de pgAdmin, la bonne installation se vérifie dans le menu « Plugins » :

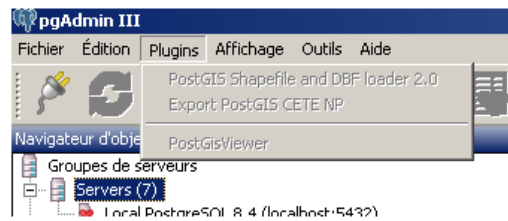

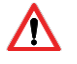

Le terme « Export PostGIS CETE NP » doit apparaître dans la liste. À ce stade, il est possible qu'il soit grisé. Cela est normal.

Il est néanmoins possible que l'outil n'apparaisse pas dans cette liste.

| Problème                                                                                           | Solution                                                                                                    |
|----------------------------------------------------------------------------------------------------|----------------------------------------------------------------------------------------------------|
| Au démarrage de pgAdmin, un<br>message indique que le fichier<br>postgis_export_cete.ini n'est pas | Un administrateur du poste de travail doit<br>donner l'accès en lecture :<br>• au fichier postgis export cete ini                                  |
| accessible.                                                                                        | <ul> <li>au dossier « cete »,</li> <li>à tous les utilisateurs du poste de travail.</li> </ul>                                                     |
| Le fichier postgis_export_cete.ini<br>est mal écrit.                                               | Un administrateur doit ouvrir ce fichier et<br>remplacer les deux chaines de caractères<br>\$\$PGBINDIR par<br>C:\Program Files\PostgreSQL\9.1\bin |
|                                                                                                    | <b>Attention</b> : il ne doit y avoir aucun espace avant et après le signe =.                                                                      |

*Avant de démarrer* Avant de pouvoir activer le plugin, il faut **se placer sur une table** en **cliquant** 

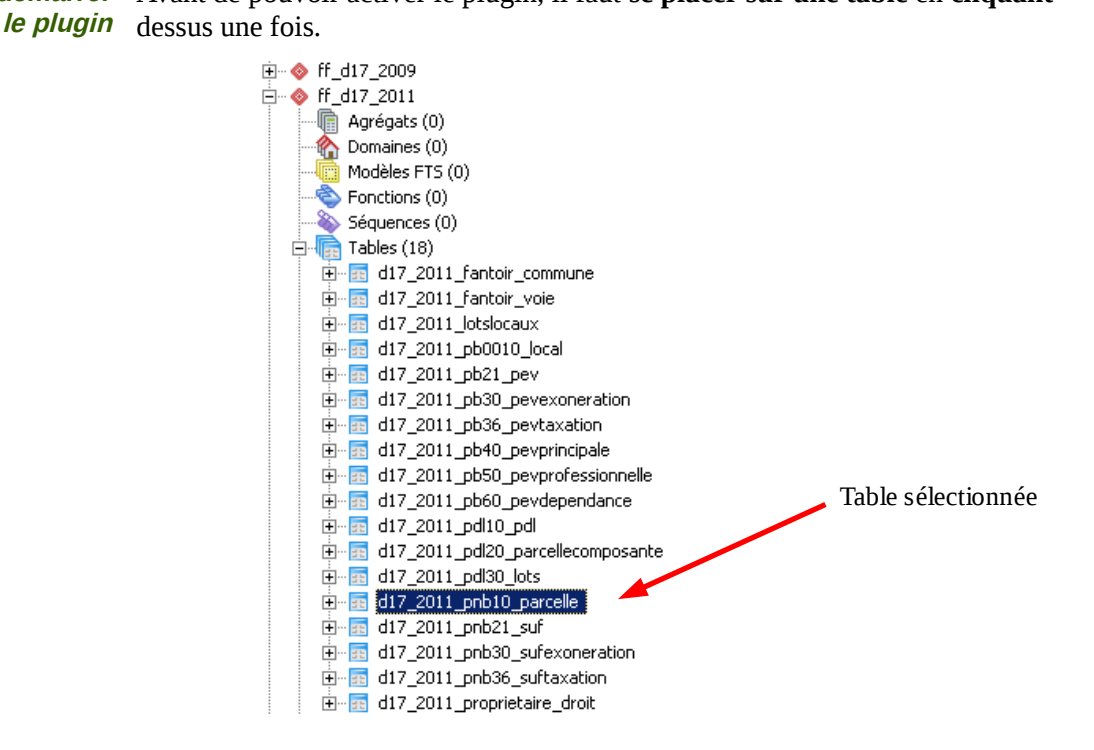

*Démarrage du plugin* Une fois la table sélectionnée, on peut démarrer le plugin en cliquant sur : Menu « Plugins » puis « Export PostGIS CETE NP »

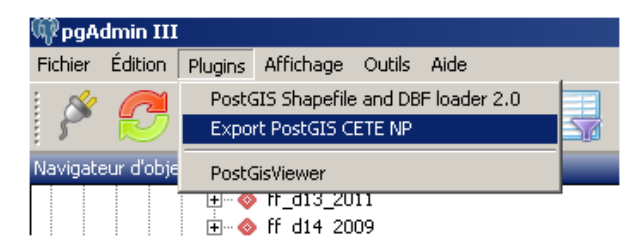

Remarque : si les manipulations précédentes ne sont pas réalisées correctement, un message d'erreur s'affichera à la place de l'interface ci-dessous.

Ci-dessous un aperçu de la fenêtre du plugin.

**Utilisation de l'outil** 

et export des données

| Informations conversion                                                                                                    |                                                                                                    |
|----------------------------------------------------------------------------------------------------|----------------------------------------------------------------------------------------------------|
| iniormations serveur -                                                                                                    |                                                                                                    |
| Hôte : 172.16.50.1                                                                                                    | Cott                                                                                                    |
| Port : 5432                                                                                                    | Cene                                                                                                    |
| Nom d'utilisateur : po                                                                                                    | ostgres Nord Picard                                                                                                    |
| Mot de passe : ****                                                                                                    | ****                                                                                                    |
| Base de donnees : fi                                                                                                    | chierstonciers                                                                                                    |
| Informations table —                                                                                                    |                                                                                                    |
| Schémas : ff_d92_20                                                                                                    | 011                                                                                                    |
| Table : d92_2011_pr                                                                                                    | nb10_parcelle                                                                                                    |
| *** Sélectionner une                                                                                                    | déométrie ***                                                                                                    |
| (                                                                                                    |                                                                                                    |
| Dimension :                                                                                                    |                                                                                                    |
| Projection :                                                                                                    |                                                                                                    |
| Type :                                                                                                    |                                                                                                    |
|                                                                                                    |                                                                                                    |
| 🗆 🌑 ESRI                                                                                                    | 🗌 🍃 MapInfo 🛛 🗹 🔛 CSV                                                                                                    |
| Projection de sortie —                                                                                                    | 🗆 놀 MapInfo 🛛 🔛 CSV                                                                                                    |
| Projection de sortie Métropole : RGF93 /                                                                                       | □ P MapInfo I CSV                                                                                                    |
| Projection de sortie                                                                                                    | □ ImapInfo Image CSV                                                                                                    |
| Projection de sortie                                                                                                    | Lambert 93                                                                                                    |
| Projection de sortie                                                                                                    | □ À MapInfo                                                                                                    |
| Projection de sortie                                                                                                    | □       Imaginfo       ✓       Imaginfo       CSV         Lambert 93       ♦         d92_2011_pnb10_parcelle       Imaginfo                          |
| Projection de sortie -<br>Métropole : RGF93 /<br>Données de sortie -<br>Nom de fichier(s)<br>Dossier de destination            | ■ MapInfo       ■ ■ CSV         Lambert 93       ↓         (d92_2011_pnb10_parcelle       ↓                                                          |
| ESRI Projection de sortie Métropole : RGF93 / Données de sortie Nom de fichier(s) Dossier de destination Mode d'export         | ■ MapInfo       ✓ m csv         Lambert 93       ♦         (d92_2011_pnb10_parcelle       •                                                          |
| ESRI Projection de sortie Métropole : RGF93 / Données de sortie Nom de fichier(s) Dossier de destination Mode d'export  Normal | ■ MapInfo       ■ Import CSV         Lambert 93       ♦         (d92_2011_pnb10_parcelle       •         ● Débogage       •                          |
| ESRI Projection de sortie Métropole : RGF93 / Données de sortie Nom de fichier(s) Dossier de destination Mode d'export Normal  | ■ MapInfo       Image: CSV         Lambert 93       Image: CSV         (d92_2011_pnb10_parcelle       Image: CSV         O Débogage       Image: CSV |

L'interface du plugin est composée de 6 parties :

- informations serveur,
- informations table,
- format(s) de sortie,
- projection de sortie,
- données de sortie,
- mode d'export,
- bouton « Exporter ».

Utilisation de l'outil et export des données (suite)

# *Informations serveur* La partie « informations serveur » donne les informations de connexion au serveur et la base de données utilisée.

*Informations table* La partie « informations table » donne les informations sur le schéma et la table sélectionnés.

Elle permet également de sélectionner une géométrie le cas échéant :

| Si la table sélectionnée                | Alors la liste déroulante affiche                                               |
|-----------------------------------------|---------------------------------------------------------------------------------|
| ne contient pas de géométrie            | « Pas de géométrie ».                                                           |
| contient une ou plusieurs<br>géométries | « Sélectionner une géométrie » ET la liste des champs géométriques de la table. |

## *Format(s) de sortie* La partie « format(s) de sortie » permet de sélectionner le ou les formats de sortie suivant la géométrie sélectionnée dans la partie précédente :

| Si la table sélectionnée                | Alors le(s) format(s) disponibles à<br>l'export est (sont) |
|-----------------------------------------|------------------------------------------------------------|
| ne contient pas de géométrie            | le CSV uniquement.                                         |
| contient une ou plusieurs<br>géométries | au choix Mapinfo et/ou Shapefile et/ou CSV.                |

Projection de sortie
 La partie « projection de sortie » permet de sélectionner la projection de sortie parmi celles proposées dans la liste déroulante.
 Remarque : cette option n'est valable que pour les tables contenant au moins une géométrie.

*Données de sortie* La partie « données de sortie » permet de renseigner le fichier de sortie :

- son nom (sans extension),
- son emplacement (cliquer sur 🔐 pour choisir le répertoire).
- *Mode d'export* Les deux modes d'export possibles sont :
  - Normal : il est possible de suivre l'évolution de l'export (conseillé).
  - Débogage : permet d'enregistrer un rapport d'erreur. Utile si les données exportées sont illisibles.

Utilisation de l'outil et export des données (suite)

**Bouton « Exporter »** Le bouton exporter valide l'export sous condition de validité des différentes parties, puis exporte les fichiers. Le bouton est grisé si aucun format de sortie n'est coché.

Ci-dessous un exemple de vue du plugin juste avant l'export :

| 🐈 Plugin CETE NP pour pgAdminIII - v1.2                 |  |  |
|---------------------------------------------------------|--|--|
| Informations serveur                                    |  |  |
| Hôte : 172.16.50.1                                      |  |  |
| Port : 5432                                             |  |  |
| Nom d'utilisateur : postgres                            |  |  |
| Mot de passe : *******                                  |  |  |
| Base de données : fichiersfonciers                      |  |  |
| Informations table                                      |  |  |
| Schémas : ff_d92_2011                                   |  |  |
| Table : d92_2011_pnb10_parcelle                         |  |  |
| geompar 🔷                                               |  |  |
| Dimension : 2D                                          |  |  |
| Projection : Métropole : RGF93 / Lambert 93             |  |  |
| Type : MULTIPOLYGON                                     |  |  |
| Format(s) de sortie                                     |  |  |
| 🗹 🌑 ESRI 🗹 놀 MapInfo 🗹 🎬 CSV                            |  |  |
| Projection de sortie                                    |  |  |
| Métropole : NTF / Lambert 2 étendu                      |  |  |
| Données de sortie                                       |  |  |
| Nom de fichier(s) d92_2011_pnb10_parcelle               |  |  |
| Dossier de destination ments and Settings/BorelR/Bureau |  |  |
| Mode d'export                                           |  |  |
| Normal     Débogage                                     |  |  |
| Exporter                                                |  |  |

#### Conseils pour l'export

Juste après l'appui sur le bouton exporter, une fenêtre de commandes noire et verte doit s'ouvrir.

Cela est **normal**.

| 🗛 Plugin CETE NP - Export en cours                                                                                                    |              |
|----------------------------------------------------------------------------------------------------|--------------|
| Conversion des donnees geographiques<br>ATTENTION : ne pas fermer cette fenetre !                                                                       |              |
| Export au format SHP demarre<br>Initializing Done (postgis major version: 1).<br>Output shape: Polygon<br>Dumping: XXXXXXXXXXXXXXXXXXXXXXXXXXXXXXXXXXXX | (XXX<br>(XXX |
|                                                                                                    |              |

Les temps de traitement peuvent être assez long. De **quelques minutes** à **une heure** suivant la taille de la table et les formats demandés.

Pendant le traitement, il ne faut pas fermer la fenêtre qui a servi à paramétrer l'export. Il est normal qu'elle soit inactive.

Si toutefois il est nécessaire de **stopper le traitement**, il est possible de le faire en appuyant sur **[Ctrl]+[c]** (comme pour copier) dans la fenêtre de commandes.